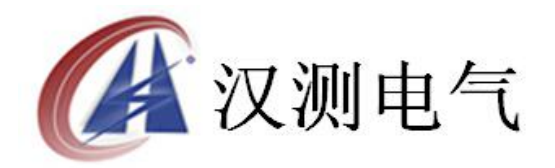

# HCHL-200A 回路电阻测试仪

使用说明书

# 武汉汉测电气有限公司 Wuhan Hance Electric Co.,Ltd

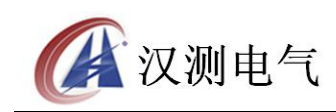

### 尊敬的顾客

感谢您购买本公司 HCHL-200A 回路电阻测试仪, 在您初次使用该产品前, 请您详细地阅读本使用说明书, 将可帮助您熟练地使用本装置。

我们的宗旨是不断地改进和完善公司的产品,因此您所使用的产品可能与使 用说明书有少许的差别。如果有改动的话,我们会用附页方式告知,敬请谅解! 您有不清楚之处,请与公司售后服务部联络,我们定会满足您的要求。

#### 注意事项

请阅读下列安全注意事项,以免人身伤害,并防止本产品或与其相连接的任 何其它产品受到损坏。为了避免可能发生的危险,本产品只可在规定的范围内使 用。

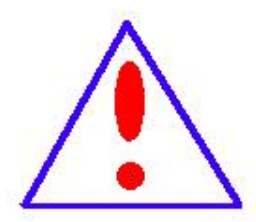

只有合格的技术人员才可执行维修。请勿擅自打开仪器,否则将 不能得到包修等到各种服务,出现任何问题请先电话联系售后服 务部。

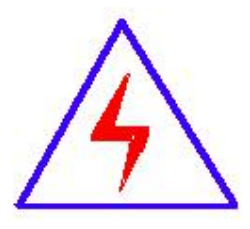

由于输入输出端子、测试柱等均有可能带电压,您在插拔测试线、 电源插座时,会产生电火花,小心电击,避免触电危险,注意人 身安全!

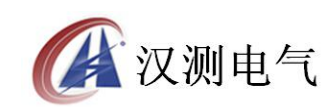

- ◆ 防止火灾和人身伤害
- ◆ **使用适当的电源线:**只可使用本产品专用、并且符合本产品规格的电源线。
- 正确地链接和断开:当测试导线与带电端子连接时,请勿随意连接或断开 测试 线。
- 产品接地:本产品除通过电源线接地导线接地外,产品外壳的接地柱必须接地。为了防止电击,接地导体必须与地面相连。在与本产品输入或输出终端连接前,应确保本产品已正确接地,请自行检查用户接地线是否可靠。
- 注意所有终端的额定值:为了防止火灾或电击危险,请注意本产品的所有额定值和标记。在接线之前,请阅读产品使用说明书,以便进一步了解有关额定值的信息。
- ◆ 请勿在仪器未装好时操作:如盖板或面板已卸下,请勿操作本产品。
- ◆ 使用适当的保险管:只可使用符合本产品规定类型和额定值的保险管。
- ◆ 避免接触裸露电路和带电金属:产品有电时,请勿触摸裸露的接点和部位。
- ◆ 有可疑的故障时,请勿操作:如怀疑本产品有损坏,请本公司维修人员 进行检查,切勿继续操作。
- ◆ 请勿在潮湿、易爆环境下操作,保持产品的清洁和干燥。

# 一安全术语

警告:警告字句指出可能造成人身伤亡的状况或做法。

**小心**:小心字句指出可能造成本产品或其它财产损坏的状况或做法。

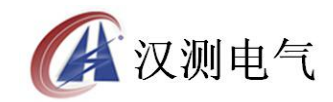

# 目 录

| <u> </u> , | 产品概述       | •••••4   |
|------------|------------|----------|
| <u> </u>   | 用途         | ••••••4  |
| 三、         | 性能特点       | ••••••4  |
| 四、         | 技术指标       | ••••••4  |
| 五、         | 面板结构       | 5        |
| 六、         | 工作原理       | 6        |
| 七、         | 操作方法       | 7        |
| 八、         | 软件操作       | •••••16  |
| 九、ī        | 故障现象及排除    | •••••21  |
| 十、         | 注意事项•••••• | ······22 |
| +-         | -、装箱清单     | •••••22  |

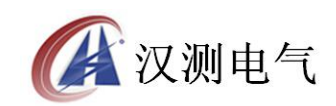

#### 一、产品概述

目前,电力系统中普遍采用常规的 QJ44 型双臂直流电桥测量接触电阻,而这类 电桥的测试电流仅 mA 级,难以发现回路导体截面积减少的缺陷。在测量高压开 关导电回路接触电阻时,由于受触头之间油膜和氧化层的影响,测量值偏大若干 倍,无法真实的反映接触电阻值。为此,电力部标准 SD301—88《交流 500kV 电 力设备交接和预防性试验规程》和新版《电力设备预防性试验规程》作出对断路 器、隔离开关接触电阻的测量电流不小于直流 100A 的规定,以确保试验结果准 确。

本仪器是根据中华人民共和国最新电力执行标准 DL/T845.4-

2004,采用高频开关电源技术和数字电路技术相结合设计而成。它适用于开关控制设备回路电阻的测量。其测试电流采用国家标准推荐的直流100A和200A。可在电流100A、200A的情况下直接测得回路电阻,最后的测试结果用大屏幕液晶LCD显示,并有数据存储、输出打印、时间设置等功能。另有50A、150A档位供用户选择。该仪器测量准确、性能稳定,符合电力、供电部门现场高压开关维修和高压开关厂回路电阻测试的要求。

### 二、用途

适用于高压开关接触(回路)电阻的高精度测量,同样适用于其它需要大电流、 微电阻测量的场合。

#### 三、性能特点

大电流:采用最新开关电源技术,能长时间连续输出大电流,克服了脉冲式电源 瞬间电流的弊端,可以有效的击穿开关触头氧化膜,得到良好的测试结果。 高稳定性:在严重干扰条件下,液晶屏最后一位数据能稳定在±1个字范围内, 读数稳定,重复性好。

高精度:采用双路高速 16 位Σ-ΔAD 采样,最新数字信号处理技术,最高分辨力 达到 0.01μΩ,是目前国内唯一能达到 0.01μΩ分辨力且十分稳定的接触电阻测试 仪,性能超过了进口大电流微欧计。

智能化:使用进口高性能 CPU,测量时系统根据信号大小自动切换量程,确保了 该产品的测试准确度。过温保护电路能够在仪器超过设定温度时自动停止输出电 流,确保仪器的安全使用。

高品质:关键部件全部采用进口元件,通过巧妙设计的温度补偿电路有效的消除

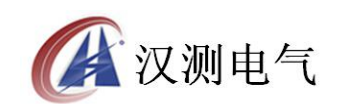

环境温度对测量结果的影响,军品接插件的使用增强了抗振性能。 功能强大:电流可在 50A,100A,150A,200A 中自由选择,测试时间可在 5s<sup>~</sup>599s 内任意设定,克服了其他同类仪器无法设定测量时间或连续工作时间过短的缺 陷,远远超过了其他同类仪器的性能。

人机界面友好:通过旋转鼠标输入数据,方便快捷,可以自主设置仪器日期、时间,实时保存测量数据,即时打印测量结果。

多种通信方式:能够通过 RS232 串口(9 针)或 USB 数据线与计算机通信,将测量数据上传至计算机,供试验人员进一步分析处理。

(9)使用方便:体积小、重量轻,便于携带。

# 四、技术指标

测量范围: 0~2999.9μΩ 分辨力: 0<sup>~</sup>99.99, 0.01μΩ;  $100.0^{\sim}2999.9, 0.1\mu\Omega$ 测试电流: DC50A、100A、150A、200A 四档固定输出 测量精度: ±(0.5% rd+2d) 连续工作时间: 5s~599s 显示方式:大屏幕中文液晶显示 通信方式: USB 或 RS232 串口 工作电源: AC220V±10% 50Hz 整机功率: 1200W 最大存储记录: 200条 工作环境:温度-10℃~40℃ 湿度≤80 %RH 体 积: 380×300×260 mm3 量: 8kg (不含附件) 重

五、面板结构

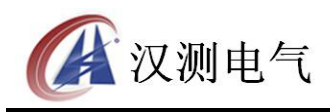

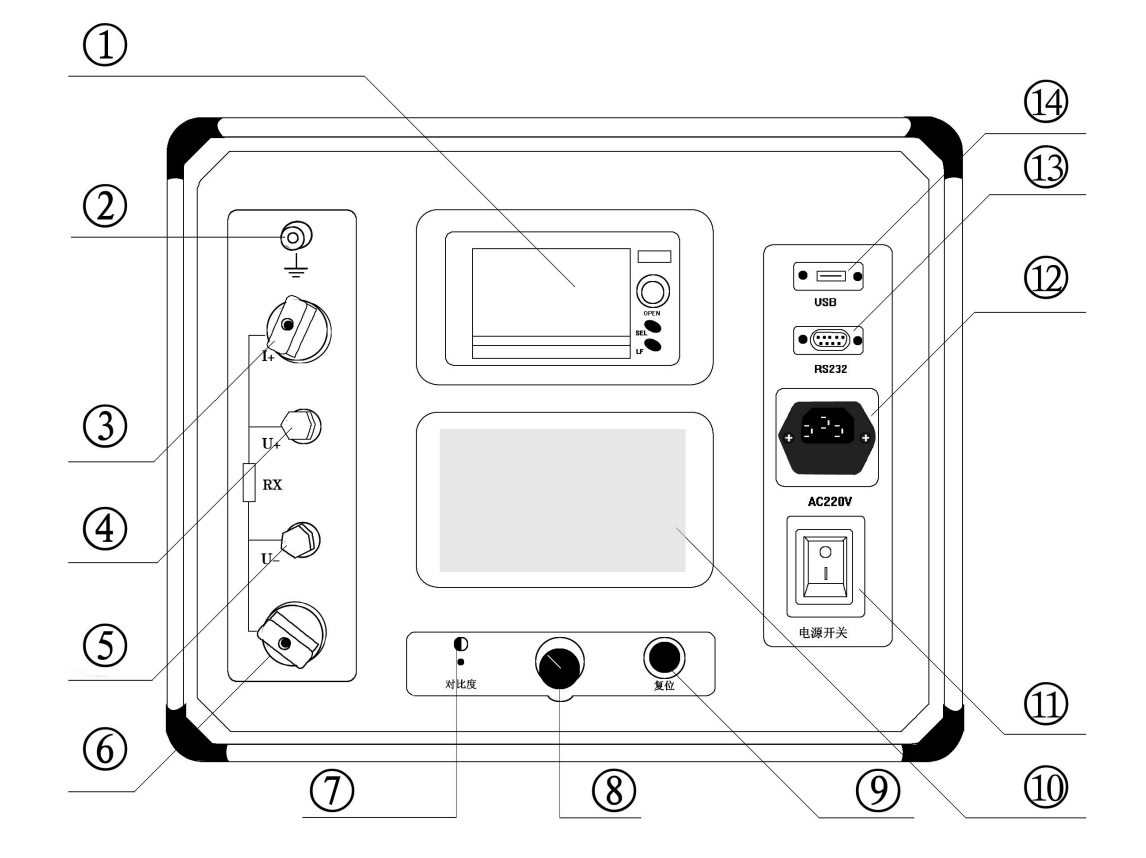

- 图 1 面板布局图 1、打印机 4、测量输入 V+ 7、对比度调节
- 10、液晶屏
- 13、RS232 接口

2、接地柱 5、测量输入V-8、旋转鼠标 11、电源开关

- 14、USB 接口
- 3、电流输出 I+
   6、电流输出 I 9、复位按钮
   12、电源插座

# 六、工作原理

本仪器采用电流电压法测试原理,也称四线法测试技术,原理方框图见图2。

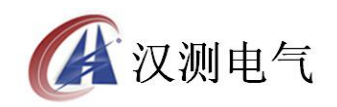

诚实 · 守信 · 高效 · 创新

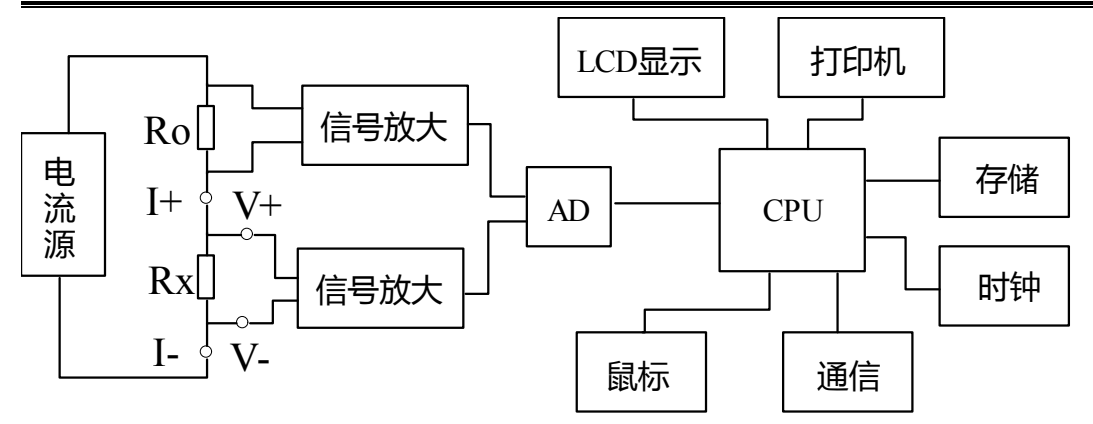

图 2 测试原理图

电流源输出恒定电流流过标准电阻 RO 和待测电阻 Rx。采样标准电阻 RO 上的电 压信号 UO,经滤波放大处理后送入 AD 转换为数字量,进而计算出电流值 I,见 公式(1)。同样,采样待测电阻 Rx 上的电压信号 Ux,经滤波、多级放大处理后 送入 AD 转换为数字量,通过公式(2)计算出电阻值 Rx。

$$I = \frac{U_0}{R_0}$$
(1)  
$$R_x = \frac{U_x}{I}$$
(2)

## 七、操作方法

本仪器采用 240×128 高分辨率灰色背光液晶显示屏 LCD,即使在强烈日光下也能 清晰显示。参数设置及试验结果均显示在 LCD 屏上。全汉字操作界面,图形清 晰,美观,易于操作。

2、旋转鼠标使用说明

旋转鼠标的功能类似计算机上使用的鼠标, 它有三种操作: "左旋", "右旋", "点击选定"。通过鼠标的这三种操作可以实现移动光标、数据输入和操作选定 等功能。

移动光标:通过左转或右转旋转鼠标来移动光标,将光标移动到所要选择的选项上,"点击"旋钮即可选定此项。

数据输入:当需要修改或者输入数据时,将光标移动到需要修改数据的选项上, 点击鼠标,即进入数据的修改操作(光标缩小至被修改的这一位上),左旋或右 旋鼠标即进行该位的增减操作,点击鼠标确认该位的修改。旋转鼠标进入下一位

<sup>1、</sup>液晶显示说明

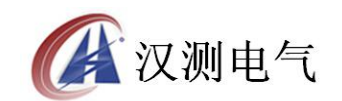

的修改。逐位修改完毕后,光标增大为全光标,即退出数据的修改操作,此时可 通过旋转鼠标将光标移走。

3、正确接线

按图3所示接线方法正确接线。

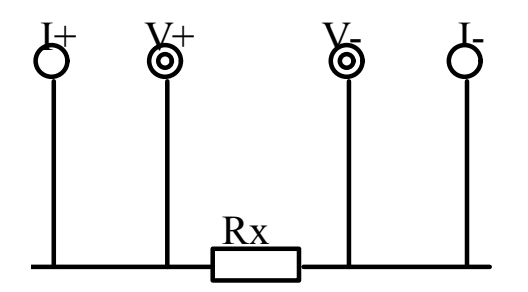

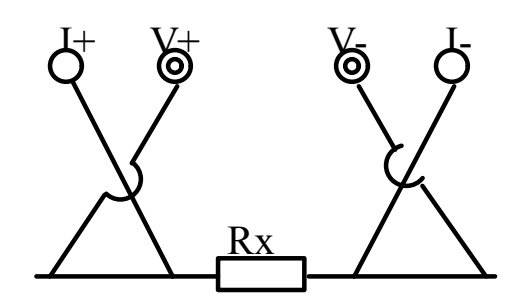

(a)四端子接线图

(b)错误接线方式

图 3 四端子接线图

注意:①仪器面板与测试线的连接处应扭紧,不得有松动现象。

②应按照四端子法接线,即电流线应夹在被试品的外侧,电压线应夹在被试品的 内侧,电流与电压必须同极性。

4、开机

确认测试线接线无误后,接入 220V 交流电源,合上电源开关,仪器进入开机状态。开机时,蜂鸣器短时响,表示系统开机。

5、主界面

打开电源开关,系统进入主界面,如图4所示。

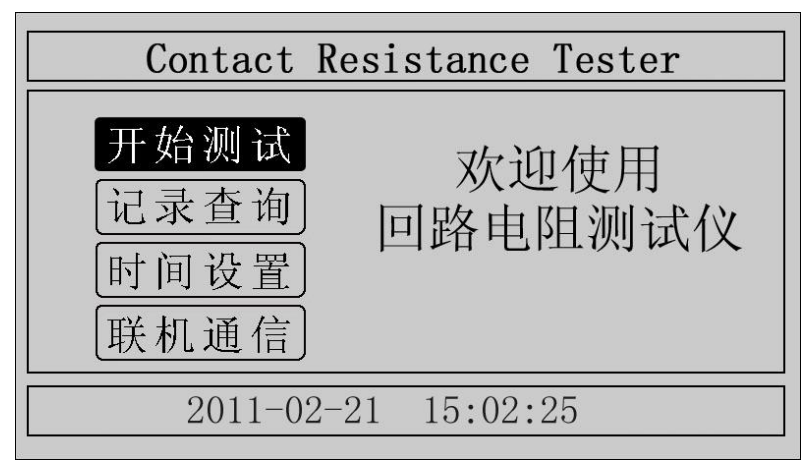

图 4 主界面

移动光标,可在"开始测试"、"记录查询"、"时间设置"、"联机通信"中任意切换。主界面下方显示系统当前时间。

6、测试菜单界面

在主界面中选中"开始测试"项,点击鼠标,仪器进入测试菜单界面,如图5

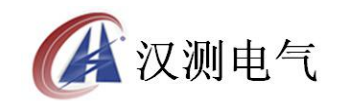

所示。默认测试电流为 200A,测试时间为 10s。

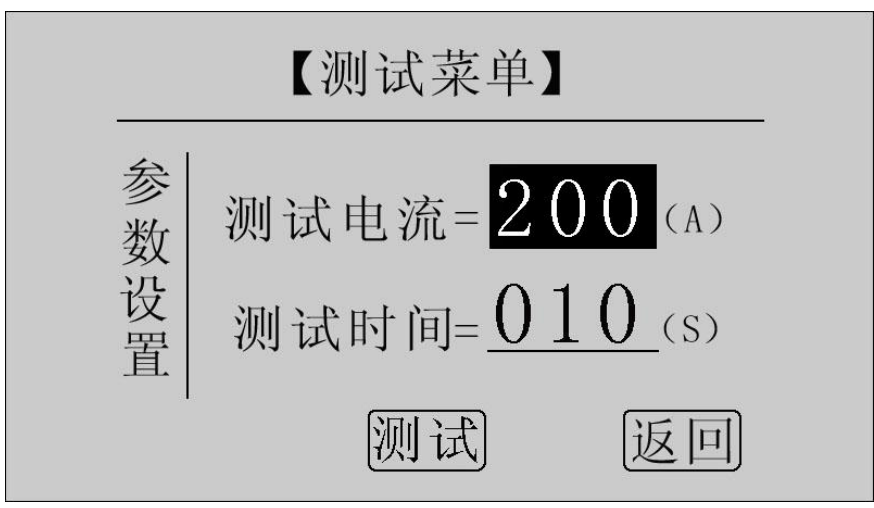

图 5 测试菜单界面

在"测试电流"位置点击鼠标,电流值可在 50A, 100A, 150A, 200A 之间任意切换;旋转鼠标到"测试时间"位置,使用旋转鼠标输入数据,可设定测试时间。 注意:测试时间设定范围: 5s<sup>~</sup>599s,超出该范围系统返回默认值: 10s。为了保 证测试结果更加准确,推荐测试时间采用默认值 10s。

点击"测试"项,系统进入"测试结果"界面。

点击"返回"项,系统返回上一界面。

7、测试结果

在"测试菜单"中点击"测试"项进入"测试结果"界面,如图6所示。界面上 依次显示电阻值、测试电流值和测试时间。注意:此时电流线上有大电流流过, 切不可将电流线强行拔掉,否则可能对操作人员和仪器造成伤害。

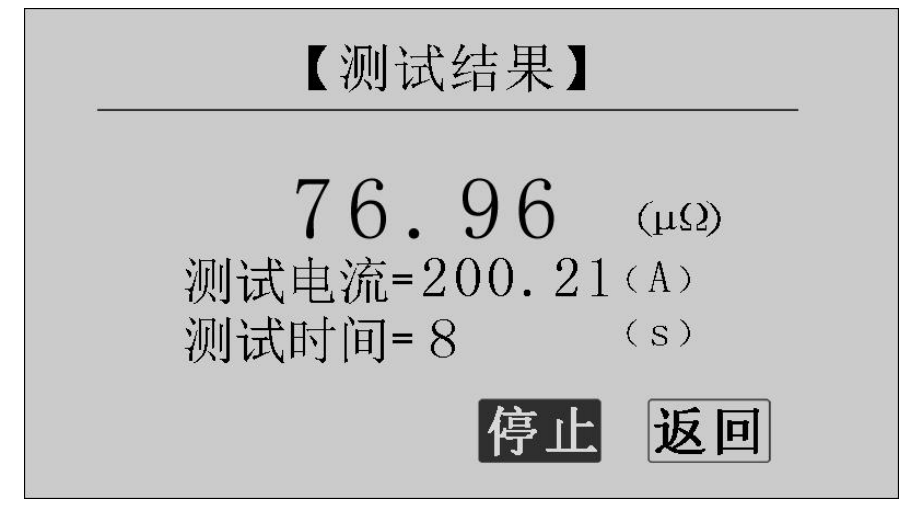

图 6 测试结果一正在测试

正在测试时,系统显示"停止","返回"项。点击"停止",系统停止计时,电流停止输出。点击"返回",系统停止计时,电流停止输出并返回上一界面。注意:开始测试的前几秒,由于电流冲击和电容充电,测试结果不稳定,5s后测

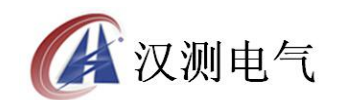

试结果就会稳定下来,用户即可记录数据。 计时时间到自动停止电流输出。

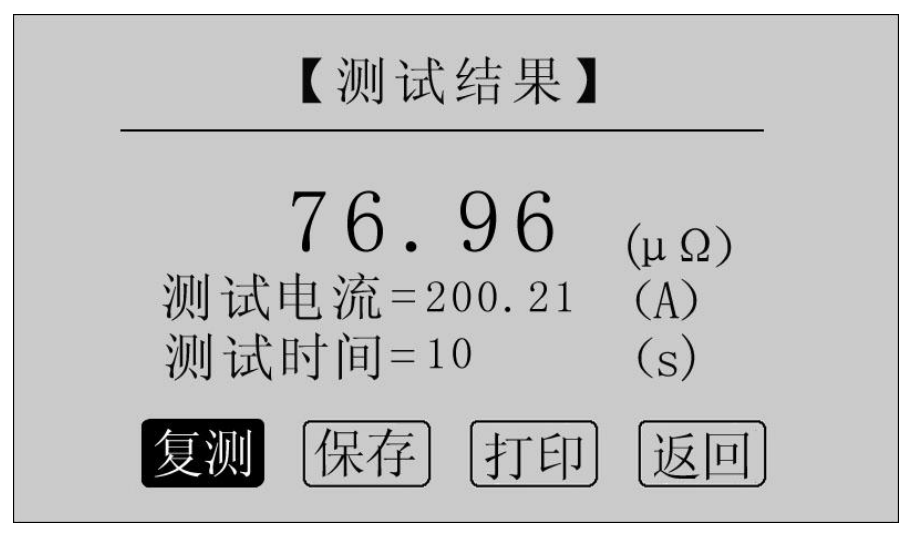

图 7 测试结果一测试结束

点击"复测"项,系统以设定好的参数对电阻重复测量一次。

点击"保存"项,系统进入"保存测试结果"界面。

点击"打印"项,系统将打印包括样品编号、测试时间、测试电流、电阻值、测试日期在内的所有信息。

点击"返回"项,系统返回上一界面。

若测量值超出测量范围,液晶屏显示"超出测量范围",如图 8 所示,同时蜂鸣器报警。此时电流仍在输出,直到计时结束。

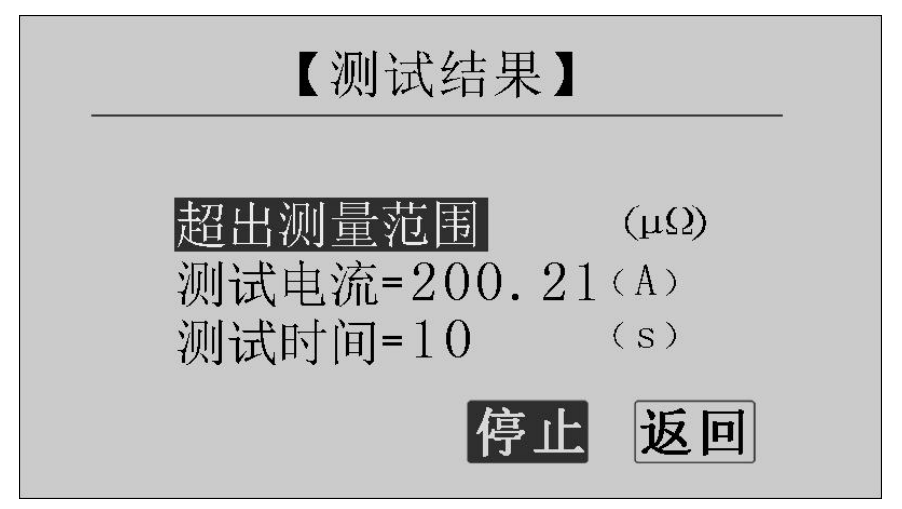

图 8 测试结果一超出测量范围

8、保存测试结果

在"测试结果"界面点击"保存"按钮,系统进入"保存测试结果"界面,如图 9 所示。

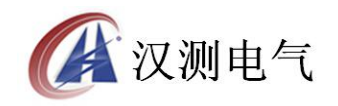

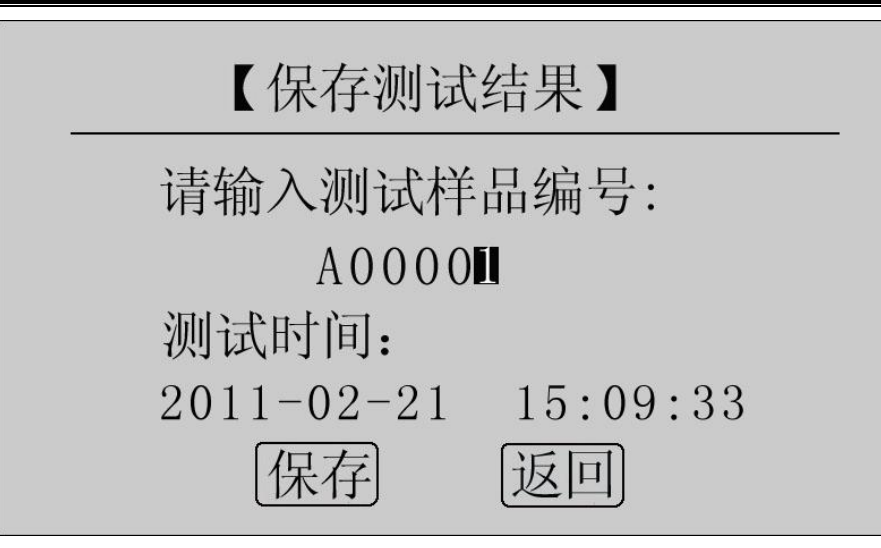

图 9 保存测试结果

使用鼠标输入样品编号,点击"保存"项,测试结果将被保存到 I2C 存储器中,保存界面如图 10 所示;点击"返回"项,系统返回上一界面。

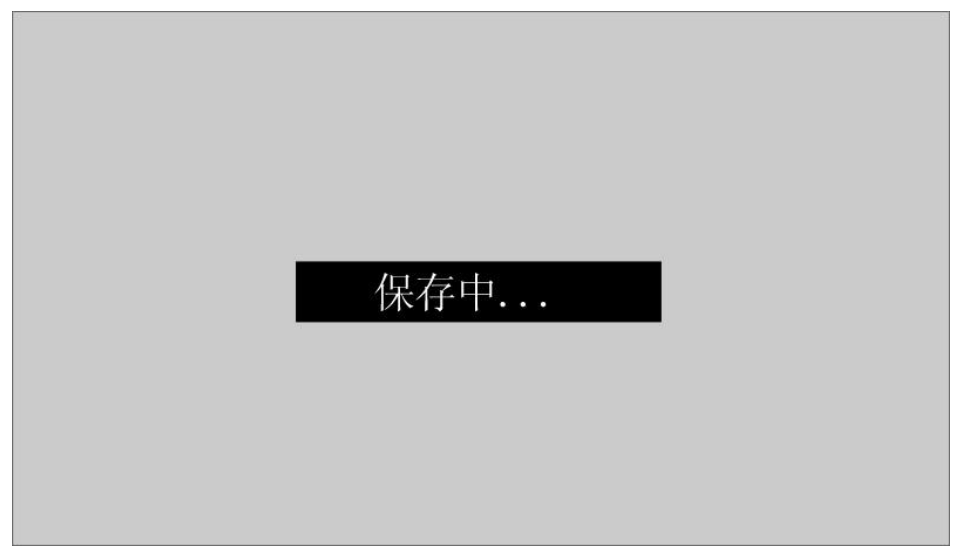

图 10 保存中

本仪器最多能存储 200 条记录,若存储记录数超过 200 条,系统提示"内存已满 请删除",如图 11 所示。在记录查询界面即可完成单条或全部记录删除。

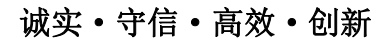

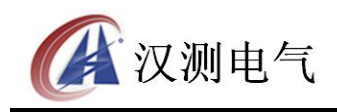

| 内存已满请删除 |  |
|---------|--|
|         |  |
|         |  |

图 11 内存已满请删除

9、记录查询

在"主界面"点击"记录查询",系统进入"记录查询"界面,如图 12 所示。

|     | 【记    | 录查诸   | 旬】          |      |
|-----|-------|-------|-------------|------|
| 序号  | 日;    | 期     | 编号          |      |
| 001 | 02-21 | 15:09 | A00001      | 大海   |
| 002 | 02-22 | 10:35 | A 0 0 0 0 4 |      |
| 003 | 02-23 | 14:21 | A 0 0 0 0 5 |      |
| 004 | 02-23 | 14:28 | A00006      | [清空] |
| 005 | 02-23 | 14:38 | A00007      | 返回   |

图 12 记录查询

点击"↑↓",旋转鼠标,选择需要查询的记录序号,如图13所示。

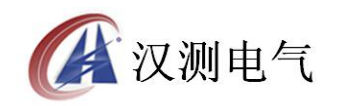

| _   | <b>[</b> id | 录查诸   | 司】          |        |
|-----|-------------|-------|-------------|--------|
| 序号  | 日;          | 期     | 编号          |        |
| 001 | 02-21       | 15:09 | A00001      |        |
| 002 | 02-22       | 10:35 | A 0 0 0 0 4 | ( 企 何) |
| 003 | 02-23       | 14:21 | A 0 0 0 0 5 | [删除]   |
| 004 | 02-23       | 14:28 | A 0 0 0 0 6 | 清空     |
| 005 | 02-23       | 14:38 | A 0 0 0 0 7 | 返回     |

图 13 记录查询

在选中的记录上点击鼠标,进入选中记录的操作界面,如图 14 所示。

|     | 【记      | 录查诸   | 旬】          |      |
|-----|---------|-------|-------------|------|
| 序号  | 日非      | 朝     | 编号          |      |
| 001 | 02 - 21 | 15:09 | A 0 0 0 0 1 | 大海   |
| 002 | 02-22   | 10:35 | A 0 0 0 0 4 |      |
| 003 | 02-23   | 14:21 | A 0 0 0 0 5 | [删除] |
| 004 | 02-23   | 14:28 | A00006      | 清空   |
| 005 | 02-23   | 14:38 | A 0 0 0 0 7 | 返回   |

图 14 记录查询

可以对选中的记录进行查询,删除,所有记录清空,返回。 点击"查询",系统显示该条记录的详细信息,如图 15 所示。

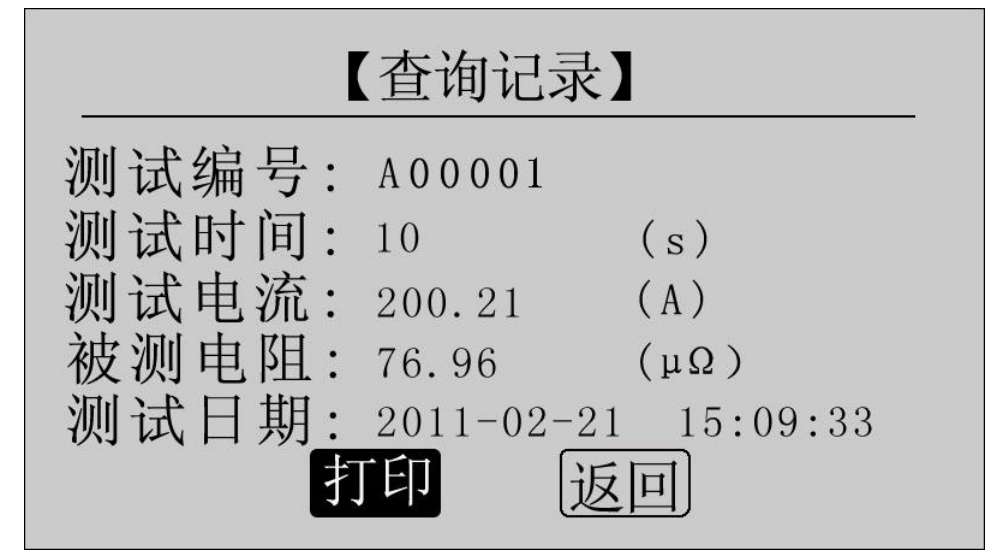

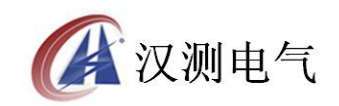

图 15 查询记录

点击"打印"即可打印该条记录,打印结果如图 16 所示。点击"返回",返回上 一界面。

| 回测                | 路电阻<br> 试报告         |
|-------------------|---------------------|
| 测试编号:             | A00001              |
| 测试时间(秒)           | : 10 (\$)           |
| 测试电流(安)<br>被测电阻(微 | 培):200.21(A)<br>欧): |
| 76.96             | (μΩ)                |
| 2011-02           | -21 15:09:33        |
| K                 | 则试人・                |

图 16 打印报告

点击"删除",系统提示"是否删除?",如图 17 所示。点击"确定"删除该条记录;点击"取消",返回上一界面。

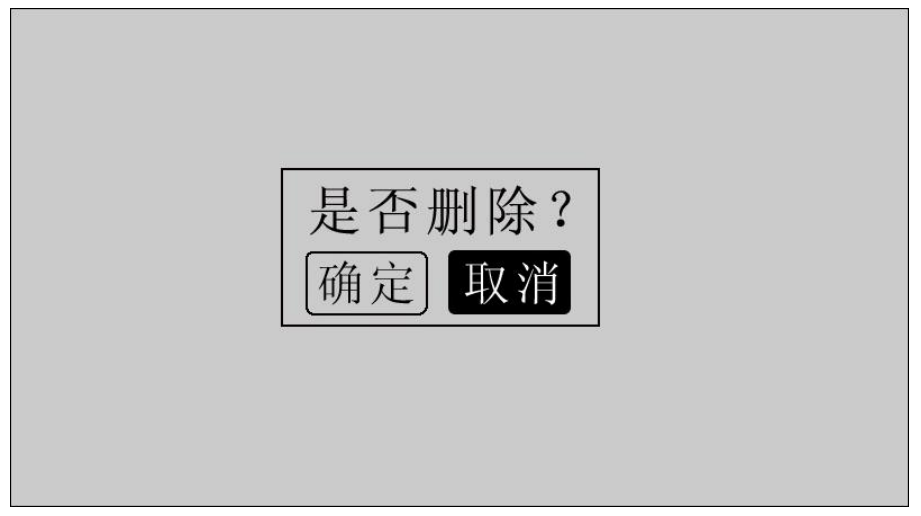

图 17 是否删除

点击"清空",系统提示"是否清空?",如图 18 所示。点击"确定"清空所有记录;点击"取消",返回上一界面。

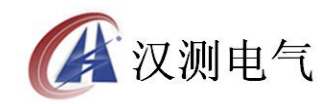

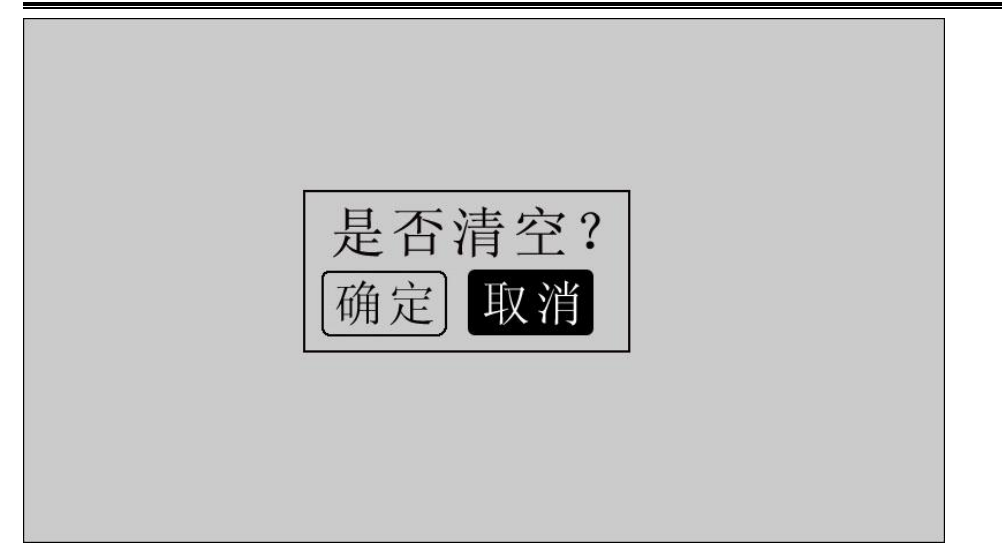

图 18 是否清空

点击"返回",系统返回主界面。

10、时间设置

在主界面下点击"时间设置",进入"时间设置"界面,如图19所示。

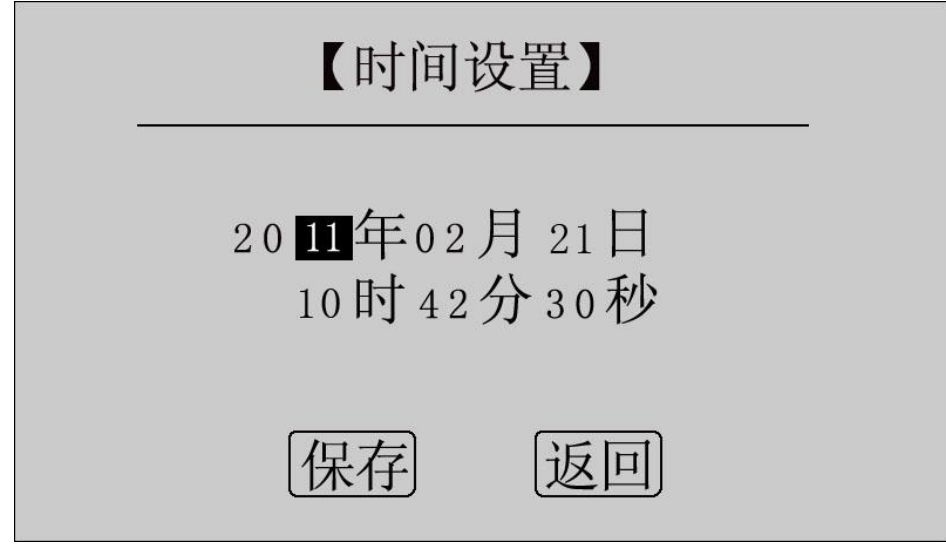

图 19 时间设置

移动光标到需要修改日期和时间的位置上,使用鼠标输入正确的日期和时间值, 点击"保存",系统将保存最新设置的日期、时间值并返回到主界面;点击"返 回",系统返回主界面。

11、通信界面

在主界面点击"联机通信",系统进入通信界面,如图 20 所示。注意:通信前请 正确安装相应的驱动程序,驱动程序安装步骤详见软件操作部分,并确认已将仪 器和计算机通过 RS232 串口线或 USB 数据线连接起来。

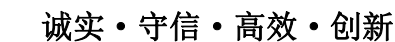

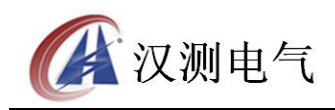

请连接计算机与设备通信口 系统状态:联机中请稍等

返回

图 20 联机通信

12、测量完毕,断开电源开关,将测试线夹收好,放入附件包内。

## 八、软件操作

本仪器可将测量数据上传至计算机,供试验人员对测量数据做进一步分析和处理。

1、计算机要求

硬件配置:至少赛扬 533CPU, 512M 内存、1G 剩余硬盘空间。

软件配置: 建议使用 Windows2000、XP、Vista 操作系统。Windows Office 2000 及以上版本(必须包含 Word、Excel)。

2、操作步骤

(1) 安裝驱动程序。打开随机配置的光盘,将"回路安装程序"文件夹复制到 计算机。打开"回路安装程序"文件夹,找到 setup. exe 文件。本程序运行时共 需安装三个程序,分别是. NET 安装环境、USB 转串口驱动程序、回路(接触)电 阻测试仪配套工具软件,这三部分程序都打包在 setup. exe 一个文件中。点击 setup. exe 安装程序,运行界面如图 21 所示,首先安装. NET 安装环境。

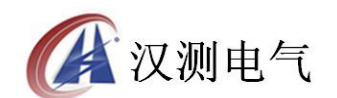

| <b>。 回路(接触)电阻测试仪配套工具软件 安装程序</b>                                         | $\mathbf{\times}$ |
|-------------------------------------------------------------------------|-------------------|
| 对于下列组件:                                                                 |                   |
| Microsoft .NET Framework 4 Client Profile (x86 和 x64)                   |                   |
| 请阅读以下许可协议。按 Page Down 键可阅读协议的其余部分。                                      |                   |
| MICROSOFT 软件补充程序许可条款                                                    |                   |
| 用于 MICROSOFT WINDOWS 操作系统的 MICROSOFT .NET<br>FRAMEWORK 4                |                   |
| 用于 MICROSOFT WINDOWS 操作系统的 MICROSOFT .NET<br>FRAMEWORK 4 CLIENT PROFILE |                   |
| N - Y - Y - L                                                           | ~                 |
| ■ 查看 EULA 以便打印                                                          |                   |
|                                                                         |                   |
|                                                                         |                   |
| 如果选择"不接受",安装程序将会关闭。要安装此软件,您必须接受此协议。                                     | 6                 |
| 接受(Δ) 不接受(D)                                                            |                   |

图 21 软件安装

点击"接受",即可安装.NET 安装环境。在后面的安装中只需依次点"下一步" 即可完成 USB 转串口驱动程序、回路(接触)电阻测试仪配套工具软件的安装。 注意:若杀毒软件提示安装有风险,点击"继续安装"即可。

如图 22 所示。

| 🖷 国路( | 接触)电阻测试(   | 仪配套工具软件 |    |        |          | 🛛       |
|-------|------------|---------|----|--------|----------|---------|
| 文件(2) | 工具(工) 帮助(出 | D       |    |        |          |         |
| 通信连接  | 数据同步 生成报题  | 表 导出数据  |    |        |          |         |
| 序号    | 样品编号       | 日期      | 时间 | 电流值(A) | 电阻值 (μΩ) | 测试时间(S) |
| 0     |            | 通信端口:   |    |        |          |         |

图 22 回路电阻测试仪配套工具软件界面

(3)使用随机配置的 RS232 串口线(9 针)或 USB 数据线将计算机和仪器连接起来。仪器开机,进入通信界面,如图 20 所示。

(4) 通信连接。点击"通信连接"按钮,计算机自动与仪器进行通信连接,如

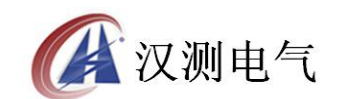

### 诚实•守信•高效•创新

图 23 所示。联机成功后,窗口下方显示"联机成功",同时显示对应的通信端口。

| 🔜 回路(接触)电阻测词  | <b>【仪配套工具软件</b>                         |    |        |         | _ 🗆 🗙   |
|---------------|-----------------------------------------|----|--------|---------|---------|
| 文件(E) 工具(E) 帮 | 助(H)                                    |    |        |         |         |
| 通信连接数据同步生成    | 1 9 1 1 1 1 1 1 1 1 1 1 1 1 1 1 1 1 1 1 |    |        |         |         |
| 序号 样品编号       | 日期                                      | 时间 | 电流值(A) | 电阻值(μΩ) | 测试时间(S) |
|               |                                         |    |        |         |         |
| paramarso     |                                         |    |        |         |         |

图 23 联机成功

(5)数据同步。点击"数据同步"按钮,仪器将存储的历史数据上传至计算机 中,如图 24 所示。数据传送完毕,窗口下方显示"数据同步完成"。

| 副路(    | 接触)电阻测试仪                     | 配套工具软件     |          |        |         | <u>_0×</u> |
|--------|------------------------------|------------|----------|--------|---------|------------|
| 文件 (2) | 工具(I) 帮助(                    | <u>н</u> ) |          |        |         |            |
| 通信连接   | ●<br>● 数据同步 生成报 <sup>3</sup> | 表 导出数据     |          |        |         |            |
| 序号     | 样品编号                         | 日期         | 时间       | 电流值(A) | 电阻值(μΩ) | 测试时间(S)    |
| 1      | A00001                       | 2011-02-21 | 15:09:33 | 200.21 | 76.96   | 10         |
| 2      | A00004                       | 2011-02-22 | 10:35:11 | 200.35 | 150.3   | 10         |
| 3      | A00005                       | 2011-02-23 | 14:21:26 | 200.28 | 500.1   | 10         |
| 4      | A00006                       | 2011-02-23 | 14:28:20 | 150.11 | 500.0   | 15         |
| 5      | A00007                       | 2011-02-23 | 14:38:11 | 100.13 | 1000.1  | 20         |
| 6      | A00008                       | 2011-02-24 | 10:31:27 | 100.12 | 500.1   | 10         |
| 7      | A00009                       | 2011-02-24 | 10:42:57 | 50.15  | 150.1   | 10         |
| 8      | A00010                       | 2011-02-24 | 10:57:12 | 50.14  | 375.2   | 10         |
|        |                              |            |          |        |         |            |
| ○ 数据同  | ]步完成                         | 通信端口: COM4 |          |        |         | ai         |

图 24 数据同步

(6) 生成报表。选中其中一条记录,点击"生成报表"按钮,即可生成该条记录的报表,如图 25 所示。

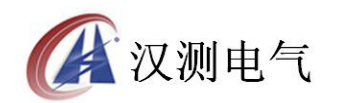

| 申请者               | XX公司         |                                |
|-------------------|--------------|--------------------------------|
| 测试日期 20<br>- 测试结果 | 11-02-21 15: | 09:33 报告日期 2011-02-21 15:28:12 |
| MING D.A.         | 样品编号         | A00001                         |
|                   | 测试电流         | 200. 21(A)                     |
|                   | 测试时间         | 10(\$)                         |
|                   | 被测电阻         | 76.96(μΩ)                      |
| 测试员张              | Ξ            | -                              |
| 地 址 [XX           | 省XX市XX路XX    | ·문                             |
| 电话 12             | 345678       |                                |

图 25 生成报表

可以根据需要修改报表中的标题,申请人等信息。点击确定,即可进入测试报告 打印预览页,如图 26 所示。

|                    | 副打印預覧                                                                                   | - 🗆 🗙  |
|--------------------|-----------------------------------------------------------------------------------------|--------|
|                    |                                                                                         | 查找 🚽   |
|                    | 回路电阻测试报告                                                                                |        |
| 「<br>打印<br>「<br>打印 | 申 请 者: XXXX公司<br>测试日期: 2011-02-21 15:09:33<br>须发日期: 2011-02-21 15:28:12<br>样品编号: A00001 |        |
|                    | <ul> <li>測试电流: 200.21(A)</li> <li>測试時间: 10 (S)</li> <li>被列电阻: 76,96 (μΩ)</li> </ul>     |        |
|                    | 測试员:张三<br>地 址:XX省XX市XX路XX号<br>由 31: 12345679 体 审:12345679                               |        |
|                    |                                                                                         | -<br>- |

图 26 打印预览

点击页面上方打印按钮,即可将当前测试报告打印出来。

(7)导出数据。点击"导出数据"按钮,在"另存为"对话框中输入保存位置, 所有数据将以 Excel 格式保存在计算机中,供试验人员做进一步分析处理,如图

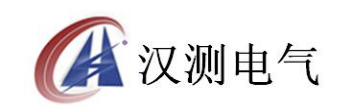

27 所示。

| 另存为                                                                                 |                      |                      |     |         | <u>?</u> ×   |
|-------------------------------------------------------------------------------------|----------------------|----------------------|-----|---------|--------------|
| 保存在(I):                                                                             | 🗀 新建文件夹              |                      | •   | G 🖸 🕩 🗉 | -            |
| 表最近的文档<br>()<br>桌面<br>、<br>、<br>、<br>、<br>、<br>、<br>、<br>、<br>、<br>、<br>、<br>、<br>、 | बि]123. xls          |                      |     |         |              |
| 我的电脑<br>()<br>网上邻居                                                                  | 文件名 @):<br>保存类型 (I): | <br>  EXCEL文件 (*. x1 | .s) | ×       | 保存 (S)<br>取消 |

图 27 保存数据

打开保存的 Excel 文件如图 28 所示。

| 🔀 M | icrosoft | Excel - 123.x | :ls        |           |             |                 |                 |        |
|-----|----------|---------------|------------|-----------|-------------|-----------------|-----------------|--------|
| :2  | 文件(图)    | 编辑(E)         | 视图(V) 插入(L | ) 格式 (0)  | 工具(T) 数据(D) | FlashPaper 窗口(W | ) 帮助(H) Adobe F | DF (B) |
| 1   | 💕 🔒      | 666           | 0.13 10.12 | 6 🖻 🖻 - < | 1 9 - 1 - 1 | 🧕 Σ - 👌 👬 🛍     | 🤯 100% 🛛 👻 👩    | 宋体     |
|     | H27      | •             | fx         |           |             |                 |                 |        |
|     | A        | В             | C          | D         | E           | F               | G               | H      |
| 1   | 序号       | 样品编号          | 日期         | 时间        | 电流值 (A)     | 被测电阻(μΩ)        | 测试时间 (S)        |        |
| 2   | 1        | A00001        | 2011-02-21 | 15:09:33  | 200. 21     | 76.96           | 10              |        |
| 3   | 2        | A00004        | 2011-02-22 | 10:35:11  | 200.35      | 150.3           | 10              |        |
| 4   | 3        | A00005        | 2011-02-23 | 14:21:26  | 200.28      | 500.1           | 10              |        |
| 5   | 4        | A00006        | 2011-02-23 | 14:28:20  | 150.11      | 500.0           | 15              |        |
| 6   | 5        | A00007        | 2011-02-23 | 14:38:11  | 100.13      | 1000.1          | 20              | 1      |
| 7   | 6        | A00008        | 2011-02-24 | 10:31:27  | 100.12      | 500.1           | 10              |        |
| 8   | 7        | A00009        | 2011-02-24 | 10:42:57  | 50.15       | 150.1           | 10              |        |
| 9   | 8        | A00010        | 2011-02-24 | 10:57:12  | 50.14       | 375.2           | 10              |        |
| 10  |          |               |            |           |             |                 |                 |        |
| 11  |          |               |            |           |             | 5               |                 | ()     |
| 12  |          |               |            |           |             |                 |                 |        |

图 28 历史数据 Excel 文件

(8)断开连接。点击工具一>断开连接,将计算机与仪器断开连接,如图 29 所示。

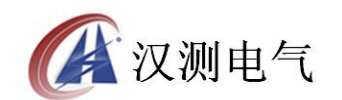

# 诚实・守信・高效・创新

| 🚂 回路( 拉 | 〔触〕电阻测试仪   | 記套工具软件     |          |        |                |           |
|---------|------------|------------|----------|--------|----------------|-----------|
| 文件(图)   | 工具(T) 帮助() | F)         |          |        |                |           |
| 22      | 通信连接(C)    | 2          |          |        |                |           |
|         | 断开连接 ①     |            |          |        |                |           |
| 唐号      | 数据同步(S)    |            | 时间       | 电流值(A) | <b>电阻值(μΩ)</b> | - 测试时间(S) |
| 1       | 400001     | 2011-02-21 | 15.09.33 | 200 21 | 76 96          | 10        |
| 2       | A00004     | 2011-02-22 | 10:35:11 | 200.35 | 150.3          | 10        |
| 3       | A00005     | 2011-02-23 | 14:21:26 | 200.28 | 500 1          | 10        |
| 4       | A00006     | 2011-02-23 | 14:28:20 | 150.11 | 500.0          | 15        |
| 5       | A00007     | 2011-02-23 | 14:38:11 | 100.13 | 1000.1         | 20        |
| 6       | A00008     | 2011-02-24 | 10:31:27 | 100.12 | 500.1          | 10        |
| 7       | A00009     | 2011-02-24 | 10:42:57 | 50.15  | 150.1          | 10        |
| 8       | A00010     | 2011-02-24 | 10:57:12 | 50.14  | 375.2          | 10        |
|         |            |            |          |        |                |           |
| ○ 数据同步  | 完成         | 通信端口: COM4 |          |        |                |           |

图 29 断开连接

# 九、故障现象及排除

| 故障现象          | 故障排除                        |
|---------------|-----------------------------|
|               | 检查有无交流电源                    |
| 开机后无反应,液晶屏无显示 | 检查电源电缆                      |
|               | 检查保险管底座内的保险管是否烧断            |
|               | 检查被测电阻值是否太大                 |
|               | 检查电压输入线是否接在电流输出线的内侧         |
| 测试时电阻值明显偏大或显示 | 检查测试线极性是否接反                 |
| 为超重程          | 检查电压输出线有没有接好,被测件接头是否被氧<br>化 |
| 旋转鼠标无反应       | 关闭电源重新开机                    |

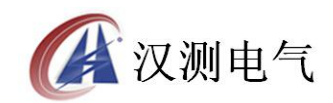

#### 诚实 · 守信 · 高效 · 创新

|       | 按复位键复位仪器     |
|-------|--------------|
|       | 检查数据线是否接好    |
| 通信不成功 | 检查仪器是否进入联机状态 |
| 地信个成功 | 卸载驱动程序后重新安装  |
|       | 按复位键复位仪器     |

# 十、注意事项

使用仪器前请仔细阅读说明书。 请按照说明书上正确的接线方法接线。 本仪器不得测试带电回路中的回路电阻。 仪器在使用中必须可靠的接地。 电流线用户不得随意更换。 仪器不使用时应置于通风、干燥、阴凉、清洁处保存,注意 防潮、防腐 蚀性的气体。

# 十一、装箱清单

| 1. 主机                  | 1台  |
|------------------------|-----|
| 2. 专用测试线(大电流线两根,大电流测试夹 | 1 本 |
| 两个,电压测试线两根)            | 工長  |
| 3. 接地线                 | 1根  |
| 4. AC 220V 电源线         | 1根  |
| 5. USB 数据线             | 1根  |
| 6. RS232 串口数据线         | 1根  |
| 7. 10A 保险管             | 3个  |
| 8. 随机光盘                | 1个  |
| 9. 附件包                 | 1个  |
| 10. 产品说明书              | 1份  |
| 11. 打印机说明书             | 1份  |
| 12. 打印纸                | 4卷  |
| 13. 出厂检验报告             | 1份  |
| 14. 合格证                | 1份  |

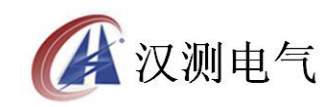

附录一:接触(回路)电阻基本知识

什么叫接触电阻?

接触电阻是静触头与动触头相互接触时所出现的附加电阻。 断路器接触电阻有哪几部分组成?

由动、静触头接触部分的收缩电阻和表面电阻两部分组成。 断路器接触电阻不合格的原因?

一 开断较大短路电流时触头烧坏。

一 因机构调整不佳固定不牢,致使行程变化,当超行程严重不合格时,引起接触压力或接触面积的变化。

断路器调试安装完后,长期未投入运行,使动,静触头表面氧化,接触表面
 电阻增大。

一 长期运行使弹簧变形,使接触压力下降。

一 机械部分长期操作后引起的机械磨损。

 一 对少油断路器,还可能因绝缘油酸值不合格呈酸性反应,浸蚀触头表面。或 油中漂浮杂质,动、静触头之间因开断短路电流后残留的微粒碳质、金属粉末, 使接触电阻增大。

影响接触电阻的因素?

一 材料性质:硬度、化学性质、金属化合物的机械强度与电阻率。

一 接触形式: 点接触、线接触、面接触。

 一 接触面状况:当接触面形成氧化膜时(银例外),氧化膜比金属本身的电阻要 大得多。

一 接触压力。

一 接触表面的粗糙度。

附录二: 断路器导电接触(回路)电阻标准参考值

| 型号      | 每相回路电阻<br>(μΩ) | 型号       | 每相回路电阻<br>(μΩ) |
|---------|----------------|----------|----------------|
| SN1-10  | <95            | DW1-60G  | 200            |
| SN2-10G | 75             | SW1-110  | 700            |
| SN4-10  | 50—60          | SW2-110I | 180            |
| SN4-20  | 50—60          | SW3-110  | 160            |

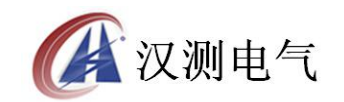

# 诚实•守信•高效•创新

| SN4-10G  | 20        | SW4-110 | 300     |
|----------|-----------|---------|---------|
| SN4-20G  | 20        | SW6-110 | 180—220 |
| SN5-10   | 100       | SW2-220 | 400     |
| SN6-10   | 80        | SW4-220 | 600     |
| SN10-35  | <75       | SW6-220 | <400    |
| DW1-35   | 550       | SW7-220 | <190    |
| DW1-60   | 500       | KW1-220 | 400     |
| DW3-110  | 1100—1300 | KW2-220 | 170     |
| DW2-110  | 800       | KW3-220 | 110     |
| KW1-110  | 150       | KW4-220 | 130     |
| KW3-110  | 45        | DW2-220 | 1520    |
| KV4-110A | 60        | DW3-220 | 1200    |
| DW3-110G | 1600—1800 | SW6-330 | >600    |

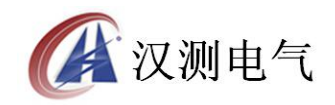

地址:武汉市东湖新技术开发区光谷大道 62 号光谷 • 总部国际

邮编: 430074

电话: 027-87196390/027-87196391

传真: 027-87531551

二十四小时技术服务支持:(0)13507154193

二十四小时售后服务支持:(0)13507183030

http://www.whhance.com

Email:whhcdq@126.com